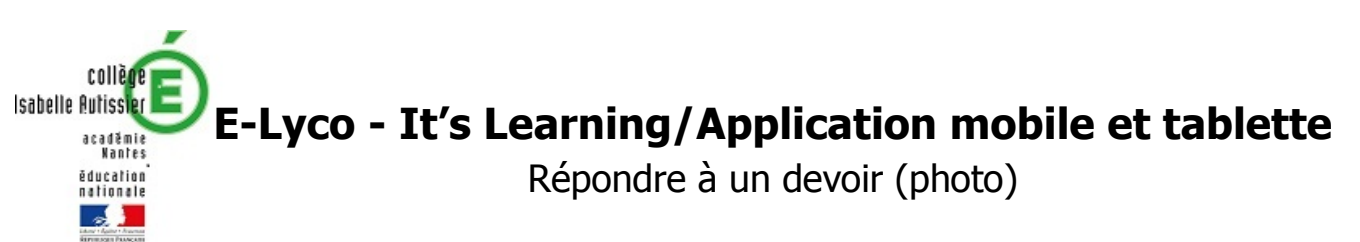

- 1. Prendre en photo son devoir
- 2. Se connecter sur l'application Itslearning, ouvrir le « devoir » en question et cliquer sur « Répondre au devoir »

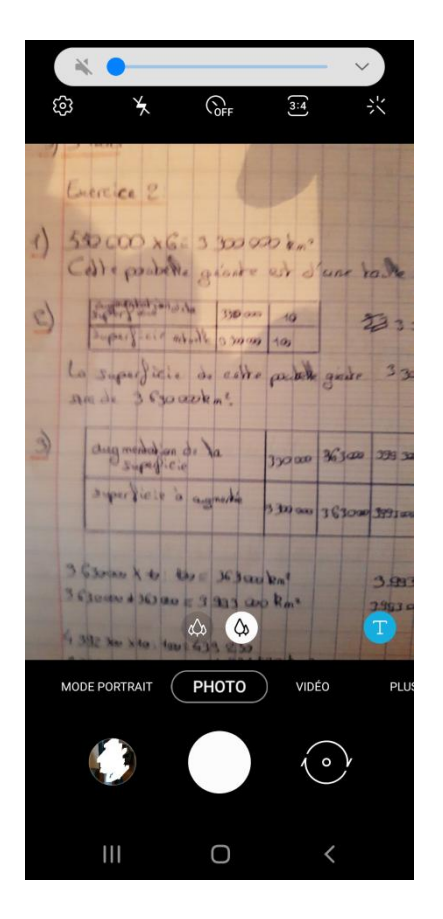

| 17:56 🖼 🔧 속 대 🗎                                   |
|---------------------------------------------------|
| Devoir test                                       |
| Lecteur immersif                                  |
| <b>Devoir</b> 1 fichier(s)<br>Exercice 42 page 72 |
| 2021_01_2png                                      |
| Répondre au devoir                                |
|                                                   |
|                                                   |
|                                                   |
|                                                   |
|                                                   |

3. Chercher la photo sur son téléphone, attendre que le fichier soit chargé puis l'envoyer

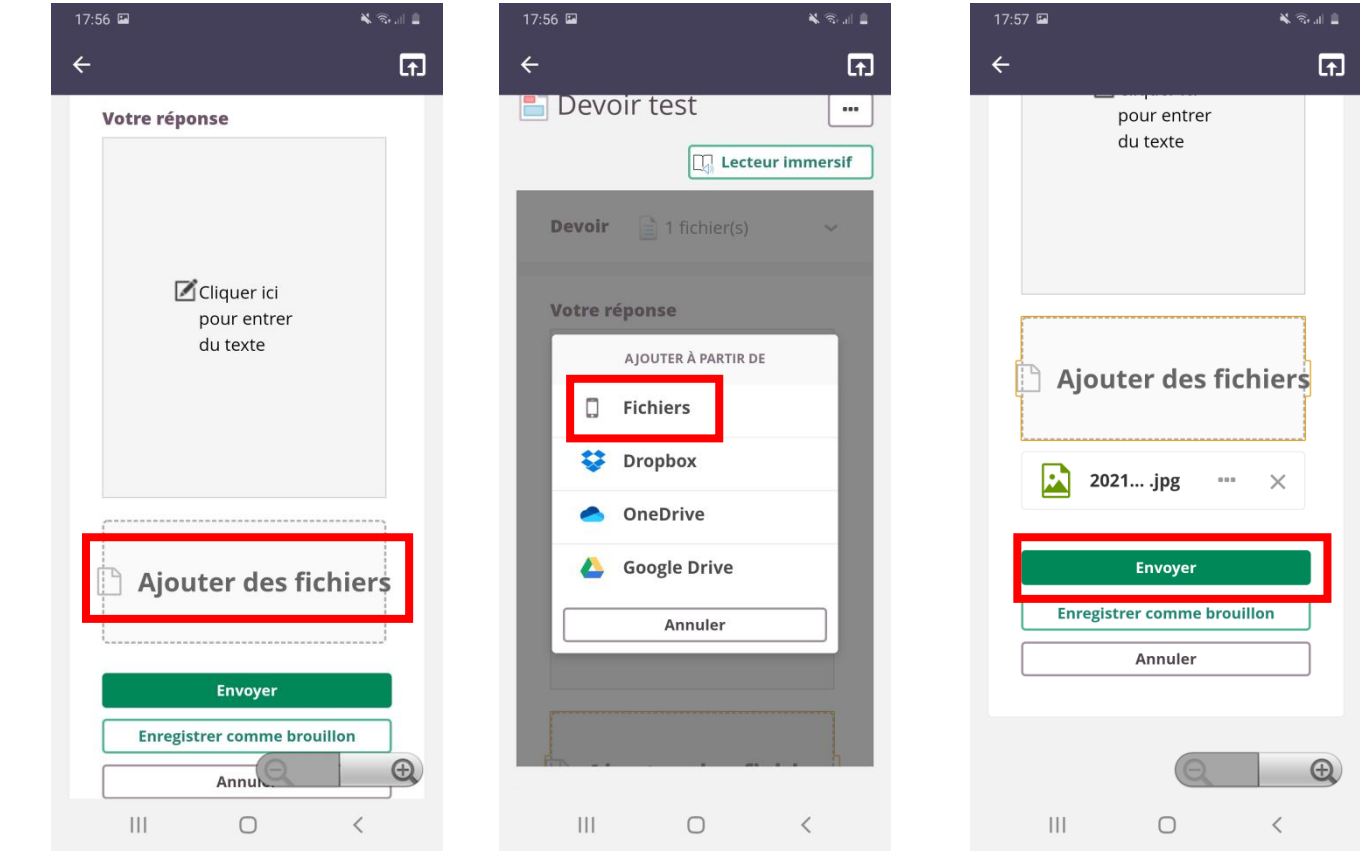